# 1 学生ポータルとは ※マニュアルから講義連絡、教材フォルダー

学生ポータルとは、学生生活を送るうえで必要な情報をWeb上で確認できるシステムです。 個人の呼び出しや授業の情報等がインターネットに接続しているパソコン・スマートフォン等から確認できます。 また、履修登録や成績の確認、オフィスアワー・シラバスの検索など授業の受講に必要な手続にも利用します。

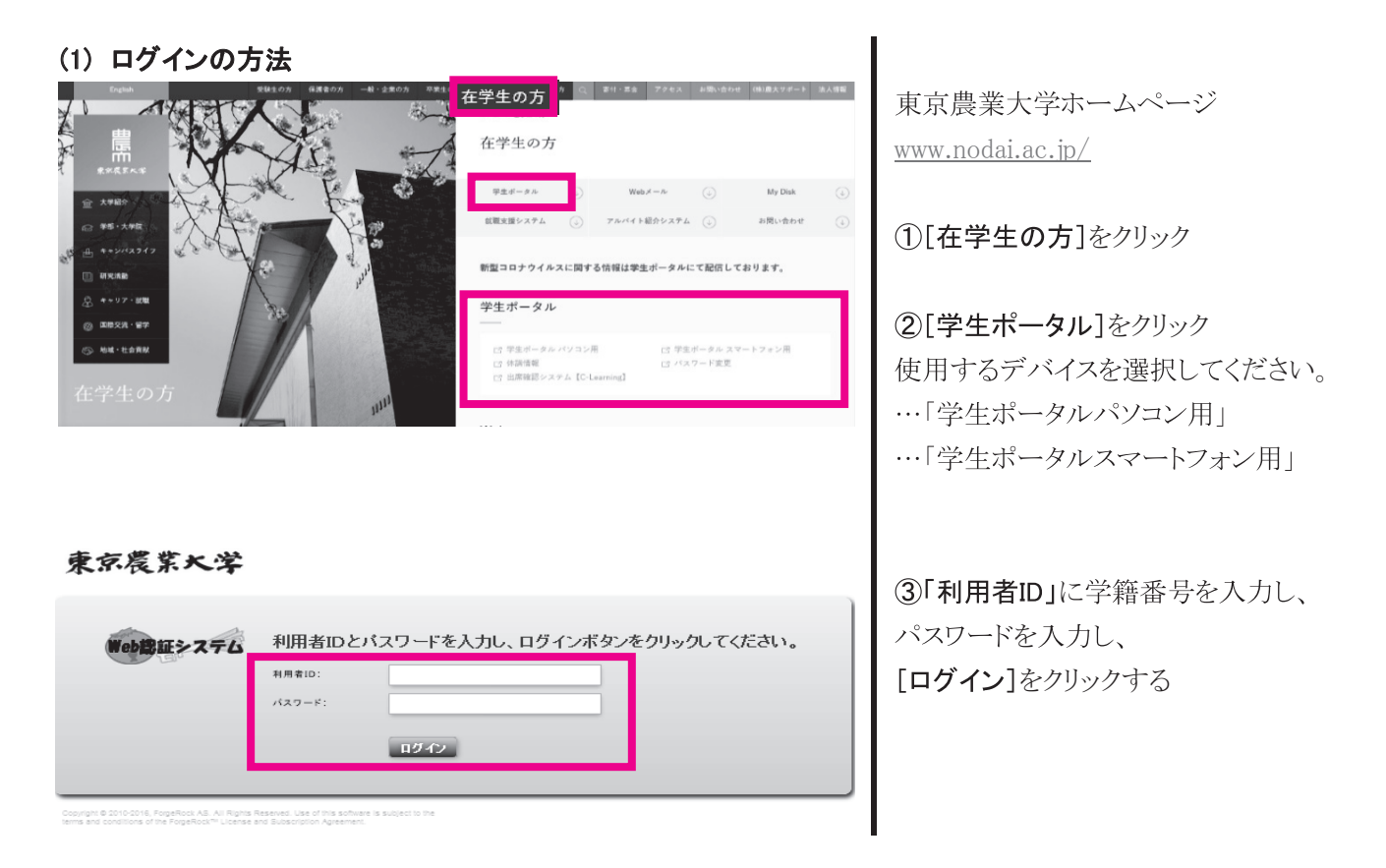

# (2) 各メニューの使い方

| HOME             | My時間割 数務提       | 际   学生生活都         | 報   シ            | ラバス   オ                        | フィスアワー                  | 出席管理                        | 授業評価アンケー          |
|------------------|-----------------|-------------------|------------------|--------------------------------|-------------------------|-----------------------------|-------------------|
| 週間スケジ            | 1-h             | コールを登録            |                  | •• • 2021                      | /01/25~202              | 1/01/31                     | ▶週間 ▶月間           |
| <u>1/25(月)</u>   | <u>1/26 (火)</u> | <u>1/27 (510)</u> | 1/28             | (休)                            | 1/29 ( <u>金)</u>        | <u>1/30(±)</u>              | <u>1/31(日)</u>    |
| 講日               | ③<br>後学期定期記載    | (3)<br>後学期定期試験    | ③<br>後学期定        | <u>期試験</u> 後学                  | 期定期試験<br>論文の提出!         | (2)<br>後学期定期語数<br>期         | ③<br>後学期定期試験      |
|                  |                 |                   |                  | (J                             |                         |                             |                   |
| 日のスケシュ<br>:日の時間3 | いまありません。        |                   |                  | 7 <del>至7月週のお</del><br>1/22(金) | шы <del>с</del><br>[普通] | ₽<br>【障害報告(解消)】農            | 大Webメール転送先        |
|                  |                 | 01                | てを見る             | 1/22(金)                        | [重要]<br>[重要]            | 【再送】2020年度後学<br>2021年度の授業実施 | *期「学生による授業!       |
|                  |                 | 0 1               | てを見る             | 1/20 (7)                       | (重要):<br>[重要]:          | 2021年夏0万2乗気源<br>学内でアルバイトおよ  | こびTAとして働いた学       |
| 1日が期日の           | DToDolはありません。   | 01                | てを見る             | 1/12(火)                        | 重要 í                    | 後学期の再開にあた                   | って ~安全なキャン.       |
| キャンパスか           | 6のお知らせ 🕞        |                   |                  | あなた宛のお                         | 06t                     |                             |                   |
| /25(月)           | ew [普通] 【国際学部   | 68 角<br>菅沼]農林水産省主 | ・の未読<br>- 催 INA( | 1/22(金)                        | [重要]                    | 【重要】選択必修英語                  | 8件の未読<br>履修意向調査/A |
| /22(金)           | 【日本学生支援機構       | 構】2月の奨学金窓口        | の開室フ             | 1/22(金)                        | [重要]                    | 【重要】クラス分け試調                 | 阑こつして/About tl    |
| /22(金)           | [重要] 追詰糠の申      | 清について             |                  | 1/20 (水)                       | [重要] 第                  | 熱帯作物学総論調測                   | 57,1031           |
| /22(金)           | 【2021年度給付型9     | 建学金のお知らせ】(        | 公財)安             | 1/19(火)                        | [重要] 第                  | 新型コロナウイルス®                  | 感染症の拡大に伴うM        |
| /11(-2-)         | 「1011年度全合計理論    | ₩                 | (HI)T            | 1/15(全)                        | 「重重」                    | 「リマインダー」料目「                 | 地域重生・活性化」配        |

## ◇ My時間割

自身の授業時間割が確認できます。授業を受ける前にここから情報を確認してください。 教室変更や休講情報、課題の連絡等の重要な情報を確認できます。

#### ◇ 教務掲示

授業に関する情報の確認や履修登録、成績の確認ができます。

·時間割表

授業時間割表(開講学期・曜日・時限・担当者等)、授業日・集中講義一覧を確認できます。

·教務揭示一覧

講義の受講方法、レポート課題についての連絡など、授業を受ける上で必要な情報を確認できます。 【教務掲示の検索方法】検索条件から必要な情報を検索できます。

詳細検索条件の「▼検索条件を開く」をクリックすると過去の掲示内容や教員ごとに確認できます。

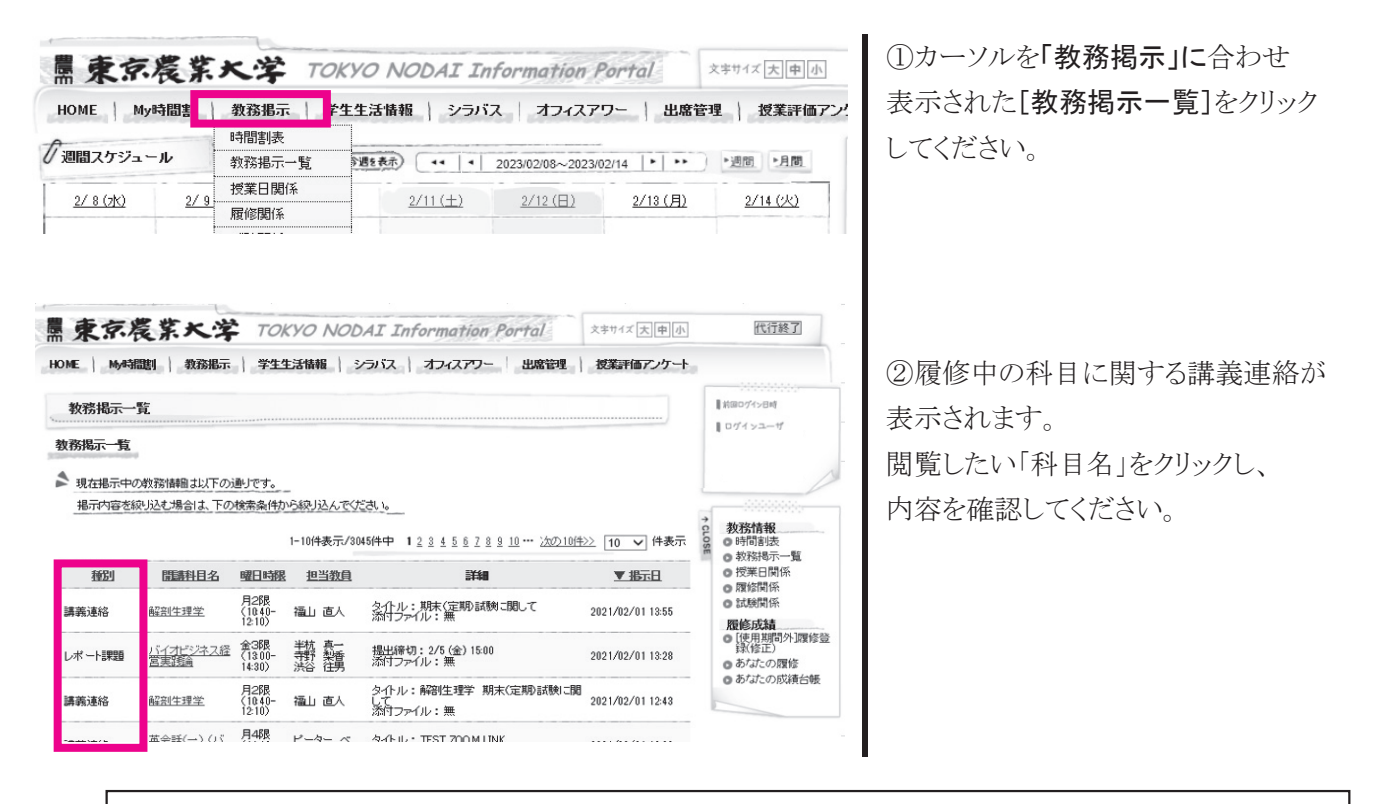

| ~教務掲示種類~  |                                  |
|-----------|----------------------------------|
| 休講情報      | 授業の休講を確認                         |
| 補講情報      | 休講した講義の補講日程を確認                   |
| 時間割変更情報   | 教室の変更や時限・曜日変更等があった場合に確認(一時的変更)   |
| 講義連絡 ※1   | 授業の情報や課題・試験等について確認               |
| 授業日程変更    | 授業の時限が変更された場合や、教室変更があった場合(学期中変更) |
| レポート課題 ※2 | レポート課題の確認と提出                     |

## ※1 講義連絡

|                                               | 2010100        |                                   |                                                                            |    |     | 1 1 1                                                    |  |
|-----------------------------------------------|----------------|-----------------------------------|----------------------------------------------------------------------------|----|-----|----------------------------------------------------------|--|
| 教務情報(講義連絡情報)                                  |                |                                   |                                                                            |    |     |                                                          |  |
| の一覧画面へ戻                                       | [5]            |                                   |                                                                            |    |     |                                                          |  |
| 施連絡対象の時                                       | 間割             |                                   |                                                                            |    |     |                                                          |  |
| 曜日時限                                          | Mia            | 科目                                | 約員                                                                         | 教室 | 学期  | ◆ <b>数務情報</b><br>● 時間割表<br>● 救務掲示一覧<br>● 授業日間係<br>● 履強関係 |  |
| 末4限<br>(14:40-<br>16:10)                      |                |                                   | 山田 隆一                                                                      | 教室 | 後学期 |                                                          |  |
| 義連絡の詳細                                        |                |                                   |                                                                            |    |     | ○ 試驗関係<br>開始6成結合                                         |  |
| <ul><li>(*) メッセージ種別</li><li>(*) 送信者</li></ul> |                | 請義連絡<br>山田 隆一                     | <ul> <li>[使用期間外]環修益<br/>録(修正)</li> <li>あたたの履修</li> <li>あたたの成績台帳</li> </ul> |    |     |                                                          |  |
| ◎ タイトル                                        |                | 農業経営等                             |                                                                            |    |     |                                                          |  |
| B##8                                          |                | 農業経営等                             |                                                                            |    |     |                                                          |  |
| URL                                           |                |                                   |                                                                            |    |     |                                                          |  |
| ● 添付ファイル                                      | ファイル1<br>ファイル2 | 農業経営学(25営組帯)<br>農業経営学(7-ドヤキュリティー) |                                                                            |    |     |                                                          |  |
|                                               | ファイル3          | 農業経営等                             |                                                                            |    |     |                                                          |  |
| ④ (像考                                         |                |                                   |                                                                            |    |     |                                                          |  |

「開講科目名」をクリックすると 講義に関する連絡が確認できます。

試験や授業の受講についての 案内もありますので、授業の前に 必ず確認してください。

## ※2 レポート課題

提出日時

∽ 前の画面へ戻る

|                                                                                                    | 教務振示 李生生                                                                                        | は情報 シンハス オフィス  | クワー 出席管理 授 | 業評価アンケート    | ++ビネット                     |  |  |  |
|----------------------------------------------------------------------------------------------------|-------------------------------------------------------------------------------------------------|----------------|------------|-------------|----------------------------|--|--|--|
| 教務情報(レポート                                                                                                    | 11日のワインヨーザ                                                                                      |                |            |             |                            |  |  |  |
| っ一覧画面へ戻る                                                                                                    | )                                                                                               |                |            |             |                            |  |  |  |
| ポート課題対象の時                                                                                                    | 褶裙                                                                                              |                |            |             | L                          |  |  |  |
| 曜日時限                                                                                                    | 開講科目                                                                                            | 教員             | 教室         | 学期          | → 教務情報                     |  |  |  |
| 全4限<br>(14:40-<br>16:10)                                                                                       |                                                                                                 | 港澤 英子          | 教室         | 後学期         | ○時間割法<br>○数務掲示一覧<br>○授業日間係 |  |  |  |
| ボート課題情報の語                                                                                                    | ¥\$⊞                                                                                            |                |            |             | ○ 旗帜闲乐<br>○ 試験関係           |  |  |  |
| () メッセージ種別                                                                                                    | レポート調整                                                                                          |                |            |             | <b>履修成績</b><br>● 履修登録(修正)  |  |  |  |
| <ul> <li>送信者</li> </ul>                                                                                        | 滤罩 英子                                                                                           |                |            |             |                            |  |  |  |
| ● タイトル                                                                                                    | 後期レポード(Mystery Box)                                                                             |                |            |             |                            |  |  |  |
| ∉ I¥¥8                                                                                                    | ます、おけのハジーネ<br>その上で、下記リング<br>なお、本課題はこれま<br>https://torme.office.co<br>は=LkP5SPRHn0KJHSF<br>以上です。 |                |            |             |                            |  |  |  |
| ◎ 提出期限                                                                                                    | 2/1(月)23:59 ■期限後の提出を許可しまい                                                                       |                |            |             |                            |  |  |  |
| @ 添付ファイル                                                                                                    | Mystery Box report pp                                                                           | <u>tx</u>      |            |             |                            |  |  |  |
| ④ 備考                                                                                                    |                                                                                                 |                |            |             |                            |  |  |  |
| 出状況                                                                                                    | ,                                                                                               |                |            | Copyright F | UJITSU LIMITED 2005-202    |  |  |  |
| the second second second second second second second second second second second second second second second s | 未提出                                                                                             |                |            |             |                            |  |  |  |
| ● 提出状況                                                                                                    |                                                                                                 |                |            | 0           |                            |  |  |  |
| <ul> <li>提出状況</li> <li>提出ファイル *</li> </ul>                                                                     |                                                                                                 |                | 参照         | R           |                            |  |  |  |
| <ul> <li>提出状況</li> <li>提出ファイル。</li> <li>提出コメート</li> </ul>                                                      | (1000)23                                                                                        | 2以内で入力してください。) | <b>参</b> 照 | R           | Ŷ                          |  |  |  |

レポート内容を確認し、指定の 書式でレポートを作成してください。

[レポートを提出する] をクリックすると 詳細と下記の画面が確認できます。

※学生ポータル「あなたの履修」で 確認できる科目のみレポート課題を 提出することができます。

[参照] をクリックし、

作成したファイルを選択してください。 必要があれば提出コメントを入力し、 [レポートを提出する]をクリックして ください。 ※提出した後に同画面を確認し、

「提出済み」「受理」「再提出」等を必ず確認してください。

≫> レポートを提出する

### ・あなたの履修

履修登録期間に登録した科目の確認ができます。

※未登録の科目は受講や試験を受験できません。

### ・あなたの成績台帳

評価開示の際に成績、単位修得状況、GPA等を確認することができます。

#### ◇ シラバス

授業の内容を確認することができます。評価の基準等、履修登録する前に必ず確認してください。

#### ◇ オフィースアワ

授業担当者の連絡先や、質問方法、質問時間が掲載されています。授業時間以外で質問する場合は オフィスアワーで確認をし、連絡するようにしてください。

### **B** 週間スケジュール

授業の予定や大学の予定を確認できます。 科目名をクリックすると講義連絡等を確認することができます。 なお、隔週科目は毎週表示され、集中科目は表示されません。

#### c お知らせ

## ◇ 全学共通のお知らせ

農大生全体にお知らせしている内容です。 授業の運営方針やシステム障害等重要なお知らせをします。

### ◇ 各キャンパスからのお知らせ

所属キャンパスごとのお知らせです。

履修登録や定期試験等について、お知らせします。必要な情報を確認してください。

### ◇ あなた宛のお知らせ

個人宛に送っている内容です。

特定の学科、学年にのみ送信している連絡、授業に関するお知らせ、教員や事務局からの呼び出し等の お知らせがあります。必ず確認し、対応してください。